### **PCI-1752U**

Isolated Digital Output Card

**User Manual** 

#### Copyright

The documentation and the software included with this product are copyrighted 2005 by Advantech Co., Ltd. All rights are reserved. Advantech Co., Ltd. reserves the right to make improvements in the products described in this manual at any time without notice. No part of this manual may be reproduced, copied, translated or transmitted in any form or by any means without the prior written permission of Advantech Co., Ltd. Information provided in this manual is intended to be accurate and reliable. However, Advantech Co., Ltd. assumes no responsibility for its use, nor for any infringements of the rights of third parties, which may result from its use.

#### Acknowledgements

Intel and Pentium are trademarks of Intel Corporation.

Microsoft Windows and MS-DOS are registered trademarks of

Microsoft Corp.

All other product names or trademarks are properties of their respective owners.

Part No. 2003175200 Printed in Taiwan 1st Edition February 2006

PCI-1752 User Manual

#### **Product Warranty (2 years)**

Advantech warrants to you, the original purchaser, that each of its products will be free from defects in materials and workmanship for two years from the date of purchase.

This warranty does not apply to any products which have been repaired or altered by persons other than repair personnel authorized by Advantech, or which have been subject to misuse, abuse, accident or improper installation. Advantech assumes no liability under the terms of this warranty as a consequence of such events.

Because of Advantech's high quality-control standards and rigorous testing, most of our customers never need to use our repair service. If an Advantech product is defective, it will be repaired or replaced at no charge during the warranty period. For out-of-warranty repairs, you will be billed according to the cost of replacement materials, service time and freight. Please consult your dealer for more details.

If you think you have a defective product, follow these steps:

- 1. Collect all the information about the problem encountered. (For example, CPU speed, Advantech products used, other hardware and software used, etc.) Note anything abnormal and list any onscreen messages you get when the problem occurs.
- 2. Call your dealer and describe the problem. Please have your manual, product, and any helpful information readily available.
- 3. If your product is diagnosed as defective, obtain an RMA (return merchandise authorization) number from your dealer. This allows us to process your return more quickly.
- 4. Carefully pack the defective product, a fully-completed Repair and Replacement Order Card and a photocopy proof of purchase date (such as your sales receipt) in a shippable container. A product returned without proof of the purchase date is not eligible for warranty service.
- 5. Write the RMA number visibly on the outside of the package and ship it prepaid to your dealer.

#### **Declaration of Conformity**

#### CE

This product has passed the CE test for environmental specifications when shielded cables are used for external wiring. We recommend the use of shielded cables. This kind of cable is available from Advantech. Please contact your local supplier for ordering information.

#### CE

This product has passed the CE test for environmental specifications. Test conditions for passing included the equipment being operated within an industrial enclosure. In order to protect the product from being damaged by ESD (Electrostatic Discharge) and EMI leakage, we strongly recommend the use of CE-compliant industrial enclosure products.

#### FCC Class A

Note: This equipment has been tested and found to comply with the limits for a Class A digital device, pursuant to part 15 of the FCC Rules. These limits are designed to provide reasonable protection against harmful interference when the equipment is operated in a commercial environment. This equipment generates, uses, and can radiate radio frequency energy and, if not installed and used in accordance with the instruction manual, may cause harmful interference to radio communications. Operation of this equipment in a residential area is likely to cause harmful interference in which case the user will be required to correct the interference at his own expense.

#### FCC Class B

Note: This equipment has been tested and found to comply with the limits for a Class B digital device, pursuant to part 15 of the FCC Rules. These limits are designed to provide reasonable protection against harmful interference in a residential installation. This equipment generates, uses and can radiate radio frequency energy and, if not installed and used in accordance with the instructions, may cause harmful interference to radio communications. However, there is no guarantee that interference will not occur in a particular installation. If this equipment does cause harmful interference to radio or television reception, which can be determined by turning the equipment off and on, the user is encouraged to try to correct the interference by one or more of the following measures:

PCI-1752 User Manual

- Reorient or relocate the receiving antenna.
- Increase the separation between the equipment and receiver.
- Connect the equipment into an outlet on a circuit different from that to which the receiver is connected.
- Consult the dealer or an experienced radio/TV technician for help.

#### FM

The PCI-1752U/PCI-1752USO have passed the FM certification. According to the National Fire Protection Association, work sites are classified into different classes, divisions and groups, based on hazard considerations. PCI-1752U/PCI-1752USO are compliant with the specifications of Class I, Division 2, Groups A, B, C and D indoor hazards.

#### **Technical Support and Assistance**

- Step 1. Visit the Advantech web site at **www.advantech.com/support** where you can find the latest information about the product.
- Step 2. Contact your distributor, sales representative, or Advantech's customer service center for technical support if you need additional assistance. Please have the following information ready before you call:
  - Product name and serial number
  - Description of your peripheral attachments

- Description of your software (operating system, version, application software, etc.)

- A complete description of the problem
- The exact wording of any error messages

#### **Safety Instructions**

- 1. Read these safety instructions carefully.
- 2. Keep this User's Manual for later reference.
- Disconnect this equipment from any AC outlet before cleaning. Use a damp cloth. Do not use liquid or spray detergents for cleaning.
- 4. For plug-in equipment, the power outlet socket must be located near the equipment and must be easily accessible.
- 5. Keep this equipment away from humidity.

- 6. Put this equipment on a reliable surface during installation. Dropping it or letting it fall may cause damage.
- 7. The openings on the enclosure are for air convection. Protect the equipment from overheating. DO NOT COVER THE OPENINGS.
- 8. Make sure the voltage of the power source is correct before connecting the equipment to the power outlet.
- 9. Position the power cord so that people cannot step on it. Do not place anything over the power cord.
- 10. All cautions and warnings on the equipment should be noted.
- 11. If the equipment is not used for a long time, disconnect it from the power source to avoid damage by transient overvoltage.
- 12. Never pour any liquid into an opening. This may cause fire or electrical shock.
- 13. Never open the equipment. For safety reasons, the equipment should be opened only by qualified service personnel.
- 14. If one of the following situations arises, get the equipment checked by service personnel:
- a. The power cord or plug is damaged.
- b. Liquid has penetrated into the equipment.
- c. The equipment has been exposed to moisture.
- d. The equipment does not work well, or you cannot get it to work according to the user's manual.
- e. The equipment has been dropped and damaged.
- f. The equipment has obvious signs of breakage.
- 15. DO NOT LEAVE THIS EQUIPMENT IN AN ENVIRONMENT WHERE THE STORAGE TEMPERATURE MAY GO BELOW -20° C (-4° F) OR ABOVE 60° C (140° F). THIS COULD DAM-AGE THE EQUIPMENT. THE EQUIPMENT SHOULD BE IN A CONTROLLED ENVIRONMENT.
- 16. CAUTION: DANGER OF EXPLOSION IF BATTERY IS INCORRECTLY REPLACED. REPLACE ONLY WITH THE SAME OR EQUIVALENT TYPE RECOMMENDED BY THE MANUFACTURER, DISCARD USED BATTERIES ACCORD-ING TO THE MANUFACTURER'S INSTRUCTIONS.

The sound pressure level at the operator's position according to IEC 704-1:1982 is no more than 70 dB (A).

DISCLAIMER: This set of instructions is given according to IEC 704-1. Advantech disclaims all responsibility for the accuracy of any statements contained herein.

#### Wichtige Sicherheishinweise

- 1. 1. Bitte lesen sie Sich diese Hinweise sorgfältig durch.
- 2. Heben Sie diese Anleitung für den späteren Gebrauch auf.
- 3. Vor jedem Reinigen ist das Gerät vom Stromnetz zu trennen. Verwenden Sie Keine Flüssig-oder Aerosolreiniger. Am besten dient ein angefeuchtetes Tuch zur Reinigung.
- 4. Die NetzanschluBsteckdose soll nahe dem Gerät angebracht und leicht zugänglich sein.
- 5. Das Gerät ist vor Feuchtigkeit zu schützen.
- 6. Bei der Aufstellung des Gerätes ist auf sicheren Stand zu achten. Ein Kippen oder Fallen könnte Verletzungen hervorrufen.
- 7. Die Belüftungsöffnungen dienen zur Luftzirkulation die das Gerät vor überhitzung schützt. Sorgen Sie dafür, daB diese Öffnungen nicht abgedeckt werden.
- 8. Beachten Sie beim. AnschluB an das Stromnetz die AnschluBwerte.
- 9. Verlegen Sie die NetzanschluBleitung so, daB niemand darüber fallen kann. Es sollte auch nichts auf der Leitung abgestellt werden.
- 10. Alle Hinweise und Warnungen die sich am Geräten befinden sind zu beachten.
- 11. Wird das Gerät über einen längeren Zeitraum nicht benutzt, sollten Sie es vom Stromnetz trennen. Somit wird im Falle einer Überspannung eine Beschädigung vermieden.
- 12. Durch die Lüftungsöffnungen dürfen niemals Gegenstände oder Flüssigkeiten in das Gerät gelangen. Dies könnte einen Brand bzw. elektrischen Schlag auslösen.
- 13. Öffnen Sie niemals das Gerät. Das Gerät darf aus Gründen der elektrischen Sicherheit nur von authorisiertem Servicepersonal geöffnet werden.
- 14. Wenn folgende Situationen auftreten ist das Gerät vom Stromnetz zu trennen und von einer qualifizierten Servicestelle zu überprüfen:
- a Netzkabel oder Netzstecker sind beschädigt.

- b Flüssigkeit ist in das Gerät eingedrungen.
- c Das Gerät war Feuchtigkeit ausgesetzt.
- d Wenn das Gerät nicht der Bedienungsanleitung entsprechend funktioniert oder Sie mit Hilfe dieser Anleitung keine Verbesserung erzielen.
- e Das Gerät ist gefallen und/oder das Gehäuse ist beschädigt.
- f Wenn das Gerät deutliche Anzeichen eines Defektes aufweist.
- 15. VOSICHT: Explisionsgefahr bei unsachgemaben Austausch der Batterie.Ersatz nur durch densellben order einem vom Hersteller empfohlene-mahnlichen Typ. Entsorgung gebrauchter Batterien navh Angaben des Herstellers.
- 16. ACHTUNG: Es besteht die Explosionsgefahr, falls die Batterie auf nicht fach-männische Weise gewechselt wird. Verfangen Sie die Batterie nur gleicher oder entsprechender Type, wie vom Hersteller empfohlen. Entsorgen Sie Batterien nach Anweisung des Herstellers.

Der arbeitsplatzbezogene Schalldruckpegel nach DIN 45 635 Teil 1000 beträgt 70dB(A) oder weiger.

Haftungsausschluss: Die Bedienungsanleitungen wurden entsprechend

der IEC-704-1 erstellt. Advantech lehnt jegliche Verantwortung für die

Richtigkeit der in diesem Zusammenhang getätigten Aussagen ab.

#### Safety Precaution - Static Electricity

Follow these simple precautions to protect yourself from harm and the products from damage.

- 1. To avoid electrical shock, always disconnect the power from your PC chassis before you work on it. Don't touch any components on the CPU card or other cards while the PC is on.
- 2. Disconnect power before making any configuration changes. The sudden rush of power as you connect a jumper or install a card may damage sensitive electronic components.

## Contents

| Chapter  | 1   | Introduction                                                                                 | . 2  |
|----------|-----|----------------------------------------------------------------------------------------------|------|
| -        | 1.1 | Features                                                                                     | 2    |
|          |     | Figure 1.1:Installation Flow Chart                                                           | 4    |
|          | 1.2 | Installation Guide                                                                           | 5    |
| ~        | 1.3 | Accessories                                                                                  | 5    |
| Chapter  | 2   | Installation                                                                                 | . 8  |
|          | 2.1 | Unpacking                                                                                    | 8    |
|          | 2.2 | Driver Installation                                                                          | 9    |
|          | 22  | Hardware Installation                                                                        | 9    |
|          | 2.3 | Figure 2 2: Device name listed on Device Manager                                             | 11   |
|          | 2.4 | Device Setup & Configuration                                                                 | . 12 |
|          |     | Figure 2.3:Device Setting dialog box of PCI-1752                                             | . 12 |
|          | 2.5 | Device Testing                                                                               | . 12 |
|          |     | Figure 2.4: Advantech Device Manager                                                         | . 13 |
|          |     | Figure 2.5:Digital Output in Device Test dialog box .                                        | . 14 |
| Chapter  | 3   | Signal Connections                                                                           | 16   |
|          | 3.1 | I/O Connector Pin Assignment                                                                 | . 16 |
|          | 3.2 | Location of Jumpers and DIP switch                                                           | . 16 |
|          |     | Figure 3.1:1/O Connector Pin Assignments                                                     | . 17 |
|          |     | Table 3.1:1/O Connector Signal Descriptions   Figure 3.2:1 ocation of Jumpers and DIP switch | .18  |
|          | 33  | Isolated Digital Output Connections                                                          | 19   |
|          | 0.0 | Table 3.2:Power on configuration after hot reset                                             | . 19 |
|          |     | Figure 3.3:Isolated DO: PCI-1752U (sink type)                                                | . 20 |
|          |     | Figure 3.4:Isolated DO: PCI-1752USO (source type)                                            | . 20 |
|          | 3.4 | Field Wiring Considerations                                                                  | . 21 |
| Chapter  | 4   | Operation                                                                                    | 24   |
|          | 4.1 | Board ID                                                                                     | . 24 |
|          |     | Table 4.1:Board ID register                                                                  | 24   |
|          |     | Figure 4.1 Device # and board ID on dialog box                                               | . 24 |
|          | 4.2 | Channel-Freeze Function                                                                      | . 25 |
|          |     | Table 4.3:JP2: Channel-Freeze function input mode                                            | . 26 |
|          |     | Figure 4.2: Wiring in wet/dry contact input mode                                             | . 26 |
|          |     | Table 4.4: Channel-Freeze function register                                                  | 26   |
| A        | -   | Table 4.5:Channel-Freeze function bit value                                                  | 20   |
| Appendix |     | specifications                                                                               | 30   |
|          |     | Table A.1:Isolated Digital Output<br>Table A 2:General Specifications                        | . 30 |
| Annendiv | R   | Rlock Diagram                                                                                | 32   |
|          | х D |                                                                                              | 54   |
| Appendix | K C | Register Structure & Format                                                                  | 34   |

| Appendix D | ADAM-3951 Pin Assignments | 38 |
|------------|---------------------------|----|
| C.3        | PCI-1752 Register Format  |    |
| C.2        | I/O Port Address Map      |    |
| C.1        | Overview                  |    |

# CHAPTER

## Introduction

Sections include:

- Features
- Installation Guide
- Accessories

## **Chapter 1 Introduction**

Thank you for buying the Advantech PCI-1752U/PCI-1752USO isolated digital output card. The Advantech PCI-1752U/PCI-1752USO isolated digital output card is a powerful data acquisition card for both 3.3/ 5V PCI bus. It features a unique circuit design and complete functions for data acquisition and control. PCI-1752U/PCI-1752USO provides 64 isolated digital output channels. The following sections of this chapter will provide further information about features of PCI-1752U/PCI-1752USO, a Quick Start for installation, together with some brief information on software and accessories.

#### 1.1 Features

The Advantech PCI-1752U/PCI-1752USO DAS cards provide users with the most requested measurement and control functions as seen below:

#### PCI-1752 DAS card

- □ 64 isolated digital output channels
- □ High-voltage isolation on output channels (2,500 V<sub>DC</sub>)
- $\Box$  Wide output range (5 ~ 40 V<sub>DC</sub>)
- High-sink current for isolated output channels (200 mA max./ch)
- Board ID
- Output status read-back
- Digital output value retained after hot system reset
- □ Channel-Freeze function
- Output status read-back

The PCI-1752U/PCI-1752USO DAS cards offer the following main features:

#### **Robust Protection**

The PCI-1752U/PCI-1752USO features a robust isolation protection for applications in industrial, lab and machinery automation. The PCI-1752U/ USO can durably withstand a voltage up to 2,500 V<sub>DC</sub>, preventing your host system from any incidental harms.

#### Wide Output Range

The PCI-1752U/1752USO also features a wide output voltage range from 5 to 40  $V_{DC}$ , suitable for most industrial applications with 12  $V_{DC}$  / 24  $V_{DC}$  output voltage. In the mean time, we are also ready to serve your special needs for specific input/output voltage range. Do not hesitate to ask us about tailoring our standard products to meet your specifications. All these merits make PCI-1752U/ USO the best choice for industrial applications.

#### **Board ID Setting**

The PCI-1752U/ USO has a built-in DIP switch that helps define each card's ID when multiple cards have been installed on the same PC chassis. The board ID setting function is very useful when users build their system with multiple PCI-1752U/ USO cards. With correct Board ID settings, you can easily identify and access each card during hardware configuration and software programming.

#### Channel-Freeze Function

The PCI-1752U/1752USO provides *Channel-Freeze* function, which can be enabled either in dry contact or wet contact mode (selectable by the on-board jumper). When the *Channel-Freeze* function is enabled, the last status of each digital output channel will be safely kept for emergency use. Moreover, you can enable this function through software as it is useful in software simulation and testing program.

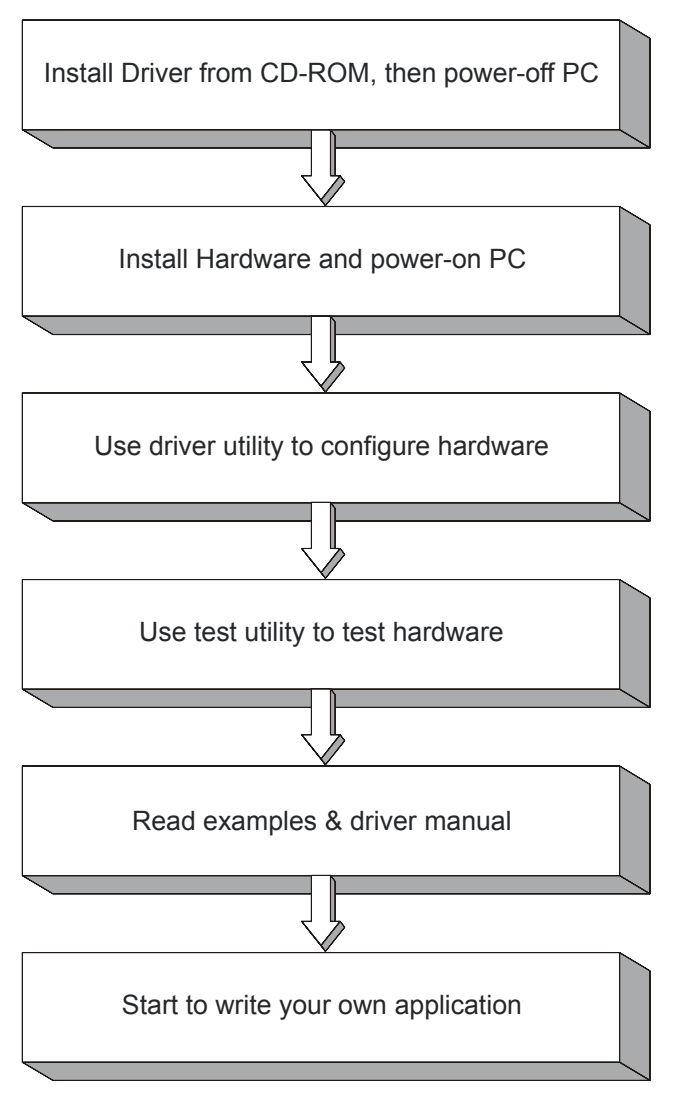

Figure 1.1: Installation Flow Chart

#### **Reset Protection**

When the system has undergone a hot reset (i.e. without turning off the system power), the PCI-1752/1756 can either retain outputs values of each channel, or return to its default configuration as open status, depending on its on-board jumper setting. This function protects the system from wrong operations during unexpected system resets.

#### 1.2 Installation Guide

Before you install your PCI-1752U/ USO card, please make sure you have the following necessary components:

- Deci-1752U/PCI-1752USO Isolated digital output card
- D PCI-1752U/PCI-1752USO User's Manual
- **Driver software**Advantech DLL drivers (included in CD-ROM)
- □ Wiring cable PCL-10250
- □ Wiring boardADAM-3951
- **Computer**PC or workstation with PCI-bus slot (Win XP/2000)

After you get the necessary components and maybe some accessories for enhanced operation for your DAS card, you can then begin the Installation procedures. Figure 1-1 on the next page provides a concise flow chart to give users a broad picture of the software and hardware installation procedures:

#### 1.3 Accessories

Advantech offers a complete set of accessory products to support the PCI-1752U/ USO cards. These accessories include:

#### Wiring Cable

**PCL-10250** The PCL-10250 shielded cable is specially designed for PCI-1752U/ USO card to provide high resistance to noise. To achieve a better signal quality, the signal wires are twisted in such a way as to form a "twisted-pair cable", reducing crosstalk and noise from other signal sources.

#### Wiring Boards

□ ADAM-3951 The ADAM-3951 is a 50-pin SCSI wiring terminal module with LED indicators for DIN-rail mounting. This terminal module can be readily connected to the Advantech PC-Lab cards and allow easy yet reliable access to individual pin connections for the PCI-1752U/USO card.

## CHAPTER CHAPTER

## Installation

Sections include:

- Unpacking
- Driver Installation
- Hardware Installation
- Device Setup and Configuration
- Device Testing

## **Chapter 2 Installation**

This chapter gives users a package item checklist, proper instructions about unpacking and step-by-step procedures for both driver and card installation.

#### 2.1 Unpacking

After receiving your PCI-1752U/PCI-1752USO package, please inspect its contents first. The package should contain the following items:

- PCI-1752U/PCI-1752USO card
- ☑ Companion CD-ROM (DLL driver included)
- User Manual

The PCI-1752U/PCI-1752USO card harbors certain electronic components that are vulnerable to *electrostatic discharge* (ESD). ESD could easily damage the integrated circuits and certain components if preventive measures are not carefully paid attention to.

## Before removing the card from the antistatic plastic bag, you should take following precautions to ward off possible ESD damage:

- Touch the metal part of your computer chassis with your hand to discharge static electricity accumulated on your body. Or one can also use a grounding strap.
- Touch the antistatic bag to a metal part of your computer chassis before opening the bag.
- Take hold of the card only by the metal bracket when removing it out of the bag.

#### After taking out the card, first you should:

• Inspect the card for any possible signs of external damage (loose or damaged components, etc.). If the card is visibly damaged, please notify our service department or our local sales representative immediately. Avoid installing a damaged card into your system.

#### Also pay extra caution to the following aspects to ensure proper installation:

Avoid physical contact with materials that could hold static electricity such as plastic, vinyl and Styrofoam. Whenever you handle the card, grasp it only by its edges. DO NOT TOUCH the exposed metal pins of the connector or the electronic components.

Note: Keep the antistatic bag for future use. You might need the original bag to store the card if you have to remove the card from PC or transport it elsewhere.

#### 2.2 Driver Installation

We recommend you to install the driver before you install the PCI-1752U/PCI-1752USO card into your system, since this will guarantee a smooth installation process.

The 32-bit DLL driver Setup program for the PCI-1752U/PCI-1752USO card is included on the companion CD-ROM that is shipped with your DAS card package. Please follow the steps below to install the driver software:

Step 1: Insert the companion CD-ROM into your CD-ROM drive.

**Step 2:** The Setup program will be launched automatically if you have the autoplay function enabled on your system. When the Setup Program is launched, you'll see the following Setup Screen.

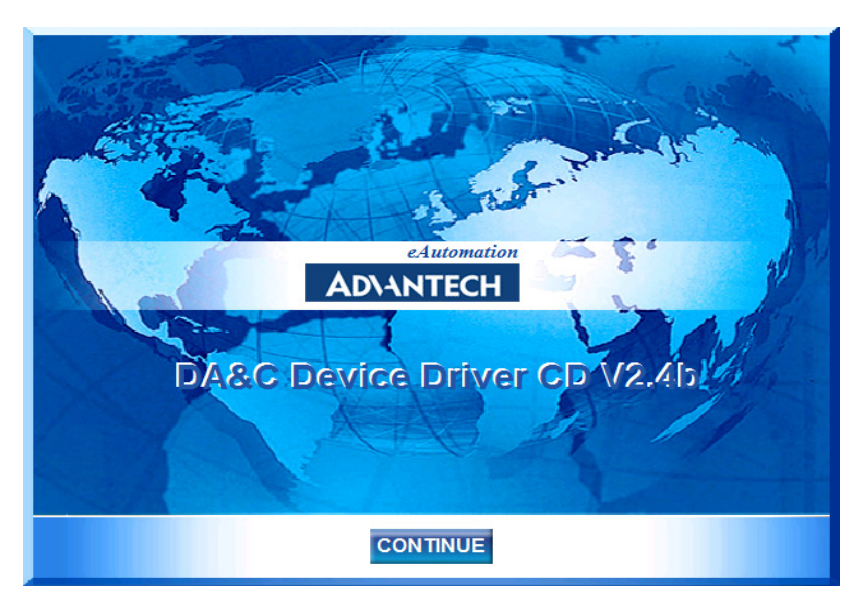

Figure 2.1: Advantech Automation Software Setup

Note: If the autoplay function is not enabled on your computer, use Windows Explorer or Windows Run command to execute AUTORUN.EXE on the companion CD-ROM.

Step 3: Click Continue, and select the Installation option.

**Step 4:** Select the specific device and then just follow the installation instructions step by step to complete your device driver installation and setup.

For further information on driver-related issues, an online version of the Device Drivers Manual is available by accessing the following path: *Start\Programs\Advantech Automation \Advantech Device Manager\Device Driver's Manual.* 

#### 2.3 Hardware Installation

Note: Make sure you have installed the driver first before you install the card (please refer to Section 2.2 Driver Installation)

After the DLL driver installation is completed, you can now go on to install the PCI-1752U/PCI-1752USO card in any PCI slot on your computer. But it is suggested that you should refer to the computer user manual or related documentations if you have any doubt. Please follow the steps below to install the card on your system.

Step 1: Turn off your computer and unplug the power cord and cables.

TURN OFF your computer before installing or removing any components on the computer.

Step 2: Remove the cover of your computer.

Step 3: Remove the slot cover on the back panel of your computer.

**Step 4**: Touch the metal part on the surface of your computer to neutralize the static electricity that might be on your body.

Step 5: Adjust DIP switch SW1 on board to set the card's board ID.

**Step 6**: Insert the PCI-1752U/PCI-1752USO card into a PCI slot. Hold the card only by its edges and carefully align it with the slot. Insert the card firmly into place. Use of excessive force must be avoided, otherwise the card might be damaged.

**Step 7**: Fasten the bracket of the PCI card on the back panel rail of the computer with screws.

**Step 8**: Connect appropriate accessories (100-pin cable, wiring terminals, etc. if necessary) to the PCI card.

**Step 9**: Replace the cover of your computer chassis. Re-connect the cables you removed in step 2.

Step10: Plug in the power cord and turn on the computer .

Note: In case you installed the card without installing the DLL driver first, Windows XP/2000 will recognize your card as an "unknown device" after reboot, and will prompt you to provide necessary driver. You should ignore the prompting messages (just click the **Cancel** button) and set up the driver according to the steps described in Section 2.2 Driver Installation.

After the PCI-1752U/PCI-1752USO card is installed, you can verify whether it is properly installed on your system in the *Device Manager*:

1. Access the *Device Manager* through *Control Panel/System/Device Manager*.

2. The *device name* of the PCI-1752U/PCI-1752USO should be listed on the *Device Manager* tab on the System *Property* Page.

| 🚇 Device Manager                              | _ 🗆 🔀   |  |  |
|-----------------------------------------------|---------|--|--|
| Eile Action View Help                         |         |  |  |
|                                               |         |  |  |
|                                               | ^       |  |  |
| 🚍 😅 Advantech DA&C I/O cards                  |         |  |  |
| Advantech PCI1752S Device                     |         |  |  |
| 🗄 🛫 Disk drives                               |         |  |  |
| 🗈 💆 Display adapters                          |         |  |  |
| E 😂 DVD/CD-ROM drives                         |         |  |  |
| E 🚍 Floppy disk controllers                   |         |  |  |
|                                               |         |  |  |
| E 🗃 IDE ATA/ATAPI controllers                 |         |  |  |
| EEE 1394 Bus host controllers                 |         |  |  |
|                                               |         |  |  |
| H we keyboards                                |         |  |  |
| Here on a contraction of the pointing devices |         |  |  |
|                                               |         |  |  |
|                                               |         |  |  |
|                                               |         |  |  |
|                                               |         |  |  |
|                                               |         |  |  |
| E SCSL and BAID controllers                   |         |  |  |
| Sound, video and name controllers             |         |  |  |
| · · · · · · · · · · · · · · · · · · ·         | <b></b> |  |  |
|                                               |         |  |  |

Figure 2.2: Device name listed on Device Manager

After your card is properly installed on your system, you can now configure your device using the *Device Installation* Program that has itself already been installed on your system during driver setup. A complete device installation procedure should include *device setup*, *configuration* and *testing*. The following sections will guide you through the Setup, Configuration and Testing of your device.

#### 2.4 Device Setup & Configuration

On the *Device Setting* dialog box (Fig. 2-3), you can enable/disable the Channel-Freeze function of PCI-1752U/PCI-1752USO.

| PCI-1752 Device Setting |                         |
|-------------------------|-------------------------|
| Base Address: E800H     | Channel-Freeze function |
| (OK                     | Cancel About            |

Figure 2.3: Device Setting dialog box of PCI-1752

If you want to test the card device further, go right to the next section on the *Device Testing*.

#### 2.5 Device Testing

Following through the *Setup* and *Configuration* procedures to the last step described in the previous section, you can now proceed to test the device by clicking the *Test* Button on the *I/O Device Manager* dialog box (Fig. 2-4).

| Advantech Device Manager               |                |
|----------------------------------------|----------------|
| Your ePlatform Partner                 |                |
| AD\ANTECH Device Mana                  | iger           |
| Installed Devices:                     |                |
| □->>>>>>>>>>>>>>>>>>>>>>>>>>>>>>>>>>>> | Setup          |
|                                        | <u> </u>       |
|                                        | <u>R</u> emove |
|                                        | Close          |
| Supported Devices:                     |                |
| Advantech DEMO Board                   | Add            |
| Advantech PCI-1710/L/HG/HGL            | A <u>b</u> out |
| Advantech PCI-1711                     |                |
| Advantech PCI-1711D(PCI-1731)          | Import         |
| Advantech PCI-1713                     | Export         |
| Advantech PCI-1714/UL                  | Export         |
| Advantech PCI-1718U                    |                |

Figure 2.4: Advantech Device Manager

On the *Device Test* dialog box, users are free to test various functions of PCI-1752U/PCI-1752USO on the *Digital output* tab.

#### **Testing Digital Output Function**

Click the *Digital Output* tab to bring up the *Digital Output* test panel such as seen on the next page. By pressing the buttons on each tab, users can easily set each digital output channel as *high* or *low* for the corresponding port.

| 📕 Advantech Dev                    | ice Test - PCI-1      | 752 Boar | dID=0 I/O         | =E800H |                |         |
|------------------------------------|-----------------------|----------|-------------------|--------|----------------|---------|
| <u>A</u> nalog input               | Analog <u>o</u> utput | Digi     | tal <u>i</u> nput | Digita | outpu <u>t</u> | Counter |
| Port No. Bit 7                     | 4                     | 3        | (                 | ) He   | ×              | _       |
| 0                                  |                       |          |                   | 0      |                | On(1)   |
| 1                                  |                       |          |                   | 0      |                | Off(0)  |
| 2                                  |                       |          |                   | 0      | -              |         |
| 3                                  |                       |          |                   | 0      |                |         |
| 4                                  |                       |          |                   | 0      | _              |         |
| 5                                  |                       |          |                   | 0      | Ξ.             |         |
| 6                                  |                       |          |                   | 0      |                |         |
| 7                                  |                       |          |                   | 0      |                |         |
| <u>C</u> hange device <u>Ex</u> it |                       |          |                   |        |                |         |

Figure 2.5: Digital Output in Device Test dialog box

Only after your card device is properly set up, configured and tested, can the device installation procedure be counted as complete. After the device installation procedure is completed, you can now safely proceed to the next chapter, Signal Connections.

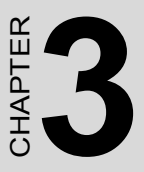

## **Signal Connections**

Sections include:

- I/O Connector Pin Assignment
- Location of Jumpers and DIP switch
- Isolated Digital Output Connections
- Field Wiring Considerations

## **Chapter 3 Signal Connections**

Maintaining signal connections is one of the most important factors in ensuring that your application system is sending and receiving data correctly. A good signal connection can avoid unnecessary and costly damage to your PC and other hardware devices. This chapter provides useful information about how to connect input and output signals to the PCI-1752U/PCI-1752USO via the I/O connector.

#### 3.1 I/O Connector Pin Assignment

The I/O connector on the PCI-1752U/PCI-1752USO is a 100-pin connector that enable you to connect to accessories with the PCL-10250 shielded cable.

Figure 3-1 shows the pin assignments for the 100-pin I/O connector on the PCI-1752U/PCI-1752USO, and Table 3-1 shows its I/O connector signal description.

Note: The PCL-10250 shielded cable is especially designed for the PCI-1752U/ USO to reduce noise in the analog signal lines. Please refer to Section 1.3 Accessories.

#### 3.2 Location of Jumpers and DIP switch

Figure 3-1 shows the names and locations of jumpers and DIP switch on the PCI-1752U and PCI-1752USO.

There are two jumpers, JP1 and JP2 on the PCI-1752U/PCI-1752USO. Please refer to *Section 3.3 Isolated Digital Output Connection* and *Section 4.2 Channel-Freeze Function* for more information about JP1 and JP2 configurations.

|                                                      |           | ſ  |      |        |
|------------------------------------------------------|-----------|----|------|--------|
|                                                      |           | ĺ  |      |        |
|                                                      | IDOOO     | 1  | 51   | 10.001 |
|                                                      | 10000     | 2  | 52   | 10001  |
| IDO00 ~ IDO15 ; Isolated digital output of Group 0   | 10002     | 3  | 53   | 10:005 |
|                                                      | IDODE     | 4  | 54   | 10003  |
| ID040 ID024 - Is slats of distribution to a figure 4 | IDOOB     | 5  | 55   | 10:001 |
| 1DO16 ~ 1DO31 : Isolated digital output of Group 1   | IDO10     | 6  | 56   | ID011  |
|                                                      | ID012     | 7  | 57   | ID013  |
| IDO32 ~ IDO47 : Isolated digital output of Group 2   | IDO14     | 8  | 58   | IDO15  |
|                                                      | PCOM0     | 9  | 59   | PCOMD  |
| IDO48 - IDO63 : Isolated digital output of Group 3   | PCOMO     | 10 | 60   | PCOMD  |
| TDO40 ~ TDO00 . Isolated digital output of Group 5   | IGND      | 11 | 61   | IGND   |
|                                                      | IGND      | 12 | 62   | IGND   |
| PCOM0 : External common input of Group 0             | IDO16     | 13 | 63   | IDO17  |
|                                                      | IDO18     | 14 | 64   | IDO19  |
| PCOM1 : External common input of Group 1             | IDO20     | 15 | 65   | IDO21  |
|                                                      | IDO22     | 16 | 66   | IDO23  |
| DCOM2 - Estamed common innut of Onesin 2             | IDO24     | 17 | 67   | IDO25  |
| PCOM2 : External common input of Group 2             | IDO26     | 18 | 68   | IDO27  |
|                                                      | IDO28     | 19 | 69   | IDO29  |
| PCOM3 : External common input of Group 3             | ID030     | 20 | 70   | IDO31  |
|                                                      | PCOM1     | 21 | 71   | PCOM1  |
| IGND : Isolated around                               | PCOM      | 22 | 72   | PCOMI  |
| IGND . Isolated ground                               | IGND      | 23 | 73   | IGND   |
|                                                      |           | 24 | 74   |        |
| CH_FRZ_IN : Channel-Freeze input pin                 | UH_FRZ_IN | 25 | 75   | UDO22  |
|                                                      | ID032     | 20 | 70   | 10035  |
| CH_ER7_COM : Common pin for Channel-Freeze           | ID034     | 27 | 70   | 10035  |
| input                                                | 10038     | 20 | 70   | 10039  |
| input                                                | 10030     | 30 | an l | ID030  |
|                                                      | ID:048    | 31 | 81   | ID043  |
|                                                      | ID044     | 32 | 82   | ID045  |
|                                                      | IDO46     | 33 | 83   | IDO47  |
|                                                      | PCOM2     | 34 | 84   | PCOM2  |
|                                                      | PCOM2     | 35 | 85   | PCOM2  |
|                                                      | IGND      | 36 | 86   | IGND   |
|                                                      | IGND      | 37 | 87   | IGND   |
|                                                      | IDO48     | 38 | 88   | IDO49  |
|                                                      | IDO50     | 39 | 89   | IDO51  |
|                                                      | IDO52     | 40 | 90   | IDO53  |
|                                                      | IDO54     | 41 | 91   | ID055  |
|                                                      | IDO56     | 42 | 92   | ID057  |
|                                                      | IDO58     | 43 | 93   | ID059  |
|                                                      | IDO60     | 44 | 94   | IDO61  |
|                                                      | IDO62     | 45 | 95   | IDO63  |
|                                                      | PCOM3     | 46 | 96   | PCOM3  |
|                                                      | PCOM3     | 4/ | 97   | PCUM3  |
|                                                      | IGND      | 48 | 98   | IGND   |
|                                                      |           | 49 | 99   |        |
|                                                      | UIT_LERT  | 50 | 100  |        |
|                                                      |           | (  |      |        |

Figure 3.1: I/O Connector Pin Assignments

| Table 3.1: I/O Connector Signal Descriptions |            |           |                                                                              |  |  |  |
|----------------------------------------------|------------|-----------|------------------------------------------------------------------------------|--|--|--|
| Signal Name                                  | Reference  | Direction | Description                                                                  |  |  |  |
| IDO<0015>                                    | PCOM0      | Output    | Isolated digital output of group 0                                           |  |  |  |
| IDO<1631>                                    | PCOM1      | Output    | Isolated digital output of group 1                                           |  |  |  |
| IDO<3247>                                    | PCOM2      | Output    | Isolated digital output of group 2                                           |  |  |  |
| IDO<4863>                                    | PCOM3      | Output    | Isolated digital output of group 3                                           |  |  |  |
| PCOM0                                        | -          | Input     | Common pin for inductive<br>loads of isolated output<br>channels IDO00~IDO15 |  |  |  |
| PCOM1                                        | -          | Input     | Common pin for inductive<br>loads of isolated output<br>channels IDO16~IDO31 |  |  |  |
| PCOM2                                        | -          | Input     | Common pin for inductive<br>loads of isolated output<br>channels IDO32~IDO47 |  |  |  |
| PCOM3                                        | -          | Input     | Common pin for inductive<br>loads of isolated output<br>channels IDO48~IDO63 |  |  |  |
| IGND                                         | -          | -         | Isolated ground                                                              |  |  |  |
| CH_FRZ_IN                                    | CH_FRZ_COM | Input     | Channel-Freeze function input pin                                            |  |  |  |
| CH_FRZ_COM                                   | -          | Input     | Common pin for Channel-<br>Freeze function input                             |  |  |  |

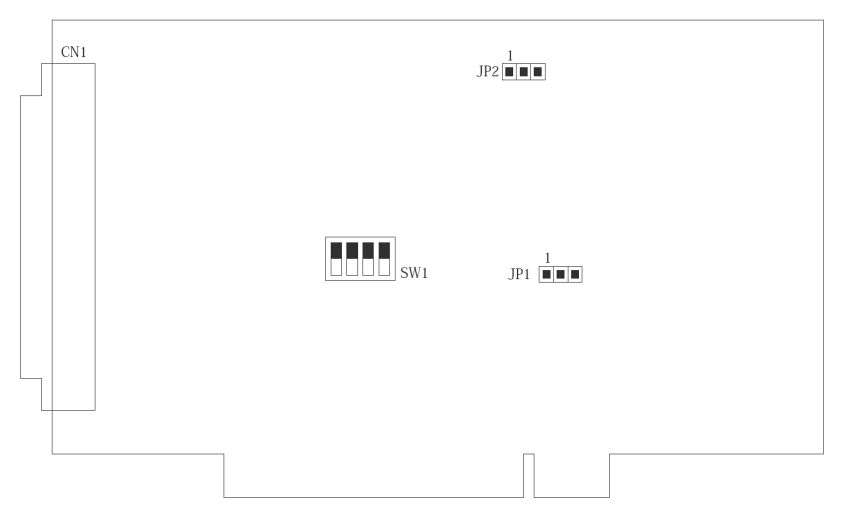

Figure 3.2: Location of Jumpers and DIP switch

#### 3.3 Isolated Digital Output Connections

#### **Power On Configuration**

Default configuration after power on, and hardware reset is to set all the isolated output channels to open status

( the current of the load can't be sink) so that users need not worry about damaging external devices during system startup or reset.

When the system is hot reset, then the status of isolated digital output channels are selected by jumper JP1. Table 3-2 shows the configuration of jumper JP1.

| Table 3.2: Power on configuration after hot reset |                                              |  |  |  |  |
|---------------------------------------------------|----------------------------------------------|--|--|--|--|
| PCI-1752 JP1                                      | Power on configuration after hot reset       |  |  |  |  |
| 1                                                 | Keep last status after hot reset             |  |  |  |  |
| 1                                                 | Load default configuration (Default setting) |  |  |  |  |

#### **Isolated Outputs**

Each of isolated output channels comes equipped with a Darlington transistor. Every 16 output channels share common collectors and integral suppression diodes for inductive loads.

Note: If an external voltage (5 ~ 40 V<sub>DC</sub>) is applied to an isolated output channel while it is being used as an output channel, the current will flow from the external voltage source to the card. Please take care that the current through each IDO pin not exceed 200 mA.

Figure 3-3 shows how to connect an external output load to the card's isolated outputs.

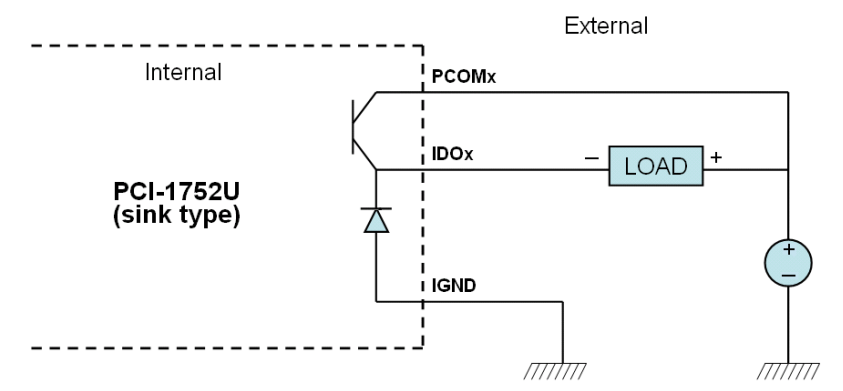

Figure 3.3: Isolated DO: PCI-1752U (sink type)

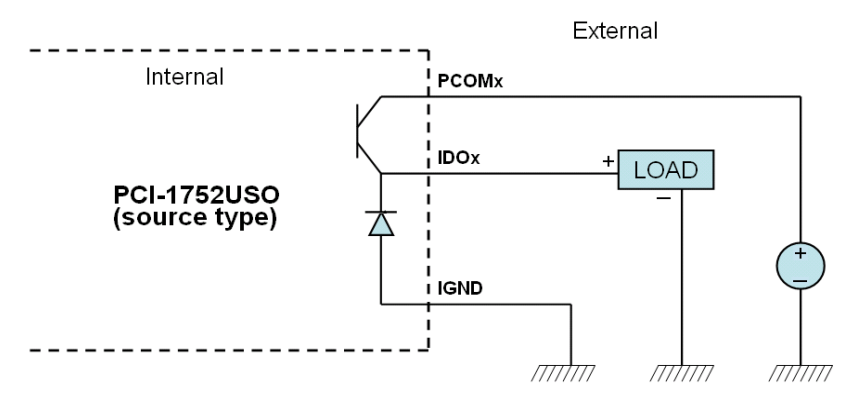

Figure 3.4: Isolated DO: PCI-1752USO (source type)

PCI-1752 User Manual

#### 3.4 Field Wiring Considerations

When you use the PCI-1752U/PCI-1752USO to acquire data from outside, noises in the environment might significantly affect the accuracy of your measurements if due cautions are not taken. The following measures will be helpful to reduce possible interference running signal wires between signal sources and the PCI-1752U/PCI-1752USO.

• The signal cables must be kept away from strong electromagnetic sources such as power lines, large electric motors, circuit breakers or welding machines, since they may cause strong electromagnetic interference. Keep the analog signal cables away from any video monitor, since it can significantly affect a data acquisition system.

• If the cable travels through an area with significant electromagnetic interference, you should adopt individually shielded, twisted-pair wires as the analog input cable. This type of cable has its signal wires twisted together and shielded with a metal mesh. The metal mesh should only be connected to one point at the signal source ground.

• Avoid running the signal cables through any conduit that might have power lines in it.

• If you have to place your signal cable parallel to a power line that has a high voltage or high current running through it, try to keep a safe distance between them. Or you should place the signal cable at a right angle to the power line to minimize the undesirable effect.

• The signals transmitted on the cable will be directly affected by the quality of the cable. In order to ensure better signal quality, we recommend that you use the PCL-10250 shielded cable.

PCI-1752 User Manual

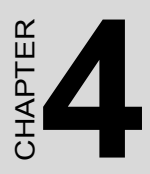

## Operation

Sections include:

- Board ID
- Channel-Freeze Function

## **Chapter 4 Operation**

This chapter describes the operation of the PCI-1752U/PCI-1752USO. The software driver provided allows users to access all of the card's functions without register level programming. For users who prefer to implement their own bit-level programming, please refer to the information in this chapter.

#### 4.1 Board ID

The PCI-1752/PCI-1752USO have a built-in DIP switch (SW1), which is used to define each card's board ID. You can determine the board ID on the register as shown on Table 4-1. When there are multiple cards on the same chassis, this board ID setting function is useful for identifying each card's device number through board ID. We set the PCI-1752/PCI-1752USO board ID as 0 at the factory. If you need to adjust it to other board ID, set the SW1 by referring to the Table 4-2.

| Table 4.1: Board ID register |     |     |     |     |  |  |
|------------------------------|-----|-----|-----|-----|--|--|
| Base Add.+decimal 3 2 1 0    |     |     |     |     |  |  |
| Abbreviation                 | ID3 | ID2 | ID1 | ID0 |  |  |

ID0: the least significant bit (LSB) of Board ID

ID3: the most significant bit (MSB) of Board ID

| Table 4.2: Board ID setting |        |                 |   |   |   |  |  |
|-----------------------------|--------|-----------------|---|---|---|--|--|
| Board ID(dec)               |        | Switch Position |   |   |   |  |  |
|                             |        | 3               | 2 | 1 | 0 |  |  |
| *0                          |        | 1               | ļ | I | I |  |  |
| 1                           |        | 1               | 1 | I | 0 |  |  |
| :                           |        |                 |   |   |   |  |  |
| 14                          |        | 0               | 0 | 0 | I |  |  |
| 15                          |        | 0               | 0 | 0 | 0 |  |  |
| O = Off                     | 1 = On | * = default     |   |   |   |  |  |

There are two ways to make association of the device number with the corresponding board ID. The first way is to check the content in I/O

*Device Installation Dialog Box*, as shown in Fig. 4-1. The second way is to determine the board ID by its device number through DLL function, *DRV\_DeviceGetFeatures()*. For detailed information, please refer to software manual on CD-ROM.

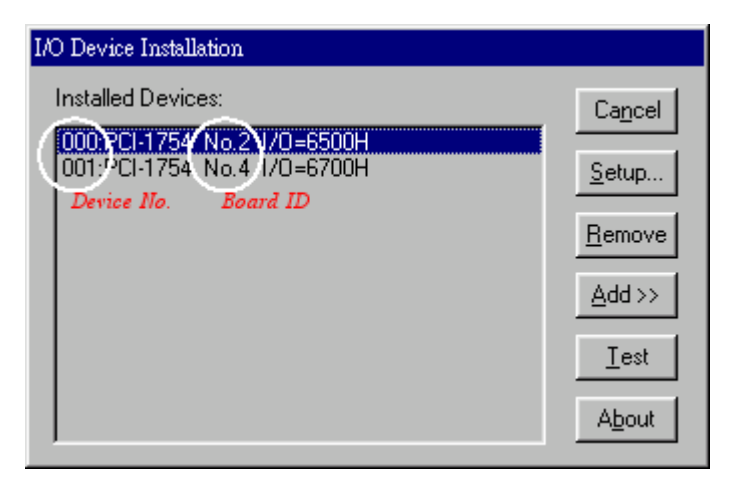

Figure 4.1: Device # and board ID on dialog box

#### 4.2 Channel-Freeze Function

The PCI-1752U/PCI-1752USO provide the channel-freeze function for isolated digital output channels. When *Channel-Freeze* function is enabled, all ports on the card will be locked so that the data transmitted (from the host PC) to the card won't be transferred to the DO ports. Once the *Channel-Freeze* function is enabled, each port status is immediately frozen into its last valid value before the *Channel-Freeze*. Since the value transmitted (from the host PC) to the card is also stored in the buffers on PC, thus when user calls the *DRV\_DioGet CurrentDOByte ()* function to read back the DO channel value, this function will determine that:

- If Channel-Freeze function is disabled, it will return the DO value on the port;
- If Channel-Freeze function is enabled, it will return the value from the buffers on host PC.

The PCI-1752U provides a digital input channel (CH\_FRZ\_IN) to enable channel-freeze function, and PCI-1752USO provides one input channel. The channel-freeze function acts when the pin CH\_FRZ\_IN is activated. Moreover, you can setup the input mode of channel-freeze function input

channel CH\_FRZ\_IN as dry contact input mode or wet contact input mode selected by on-board jumper JP2, as shown in Table 4-8. The wiring in wet contact and dry contact input mode are shown in Figure 4-2. Otherwise, you also can enable the function through software by writing "1" to CFC (Channel-Freeze Function Control) bit on channel-freeze function register, as shown in Table 4-9 and Table 4-10. It's useful in software simulation and testing program.

The CFS (Channel-Freeze Function Status) bit shows the status of Channel-Freeze function:

A value of 1 for the CFS bit indicates an active Channel-Freeze Function; whereas a value of 0 indicates a non-active Channel-Freeze Function.

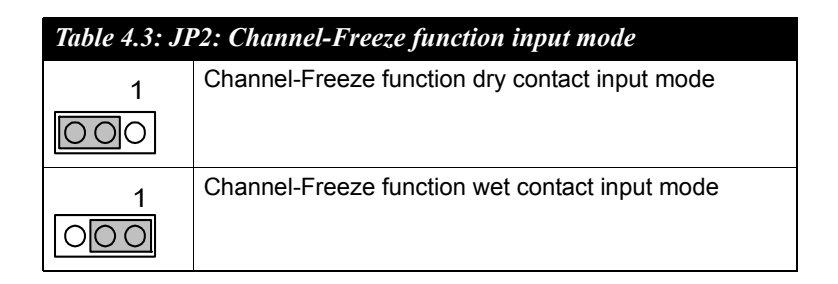

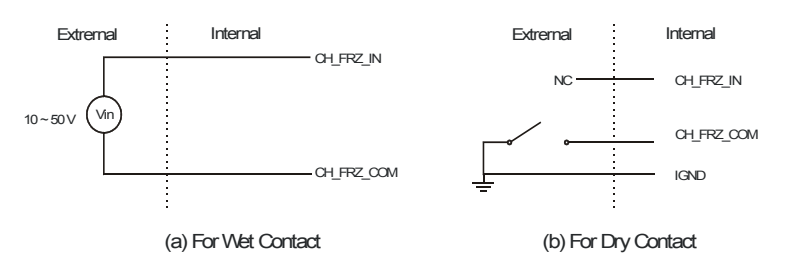

Figure 4.2: Wiring in wet/dry contact input mode

| Table 4.4: Channel-Freeze function register |  |  |           |           |  |
|---------------------------------------------|--|--|-----------|-----------|--|
| Base Add.+decimal 3 2 1 0                   |  |  |           |           |  |
| Abbreviation                                |  |  | CH_FRZ_ON | CH_FRZ_EN |  |

| Table 4.5: Channel-Freeze function bit value |                                 |  |  |  |  |
|----------------------------------------------|---------------------------------|--|--|--|--|
| CH_FRZ_EN                                    | Channel-Freeze function control |  |  |  |  |
| 0                                            | Disable                         |  |  |  |  |
| 1                                            | Enable                          |  |  |  |  |
| CH_FRZ_ON                                    | Channel-Freeze function flag    |  |  |  |  |
| 0                                            | OFF                             |  |  |  |  |
| 1                                            | ON                              |  |  |  |  |

PCI-1752 User Manual

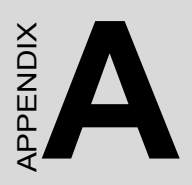

## **Specifications**

## **Appendix A Specifications**

#### **Isolated Digital Output**

| Table A.1: Isolated Digital Output |                        |    |  |  |  |  |
|------------------------------------|------------------------|----|--|--|--|--|
| Number of Output Channels          | PCI-1752               | 64 |  |  |  |  |
| Optical Isolation                  | 2500 V <sub>DC</sub>   |    |  |  |  |  |
| Throughput                         | 10 kHZ <sup>1</sup>    |    |  |  |  |  |
| Supply Voltage                     | 5 ~ 40 V <sub>DC</sub> |    |  |  |  |  |
| Sink Current                       | 200 mA max/channel     |    |  |  |  |  |

#### General

| Table A.2: General Specifications |                                                               |                            |  |  |  |  |  |
|-----------------------------------|---------------------------------------------------------------|----------------------------|--|--|--|--|--|
| I/O Connector Type                | 100-pin SCSI-II female                                        |                            |  |  |  |  |  |
| Dimensions                        | 175 mm x 100 mm (6.9" x 3.9")                                 |                            |  |  |  |  |  |
| Power Consumption                 | Typical                                                       | +5V @ 230 mA               |  |  |  |  |  |
|                                   | Max.                                                          | +5V @ 500 mA               |  |  |  |  |  |
| Temperature                       | Operation 0 ~ +60 °C (32 ~ 140 °F)<br>(refer to IEC 68-2-1,2) |                            |  |  |  |  |  |
|                                   | Storage                                                       | -20 ~ +70 °C (-4 ~ 158 °F) |  |  |  |  |  |
| Relative Humidity                 | 5 – 95 % RH non-condensing<br>(refer to IEC 68-2-3)           |                            |  |  |  |  |  |

<sup>1</sup> Throughput rate depends on the computer hardware architecture and software environment. The rates may vary due to programming language, code efficiency, CPU utilization and so on.

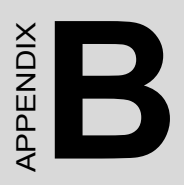

## **Block Diagram**

## Appendix B Block Diagram

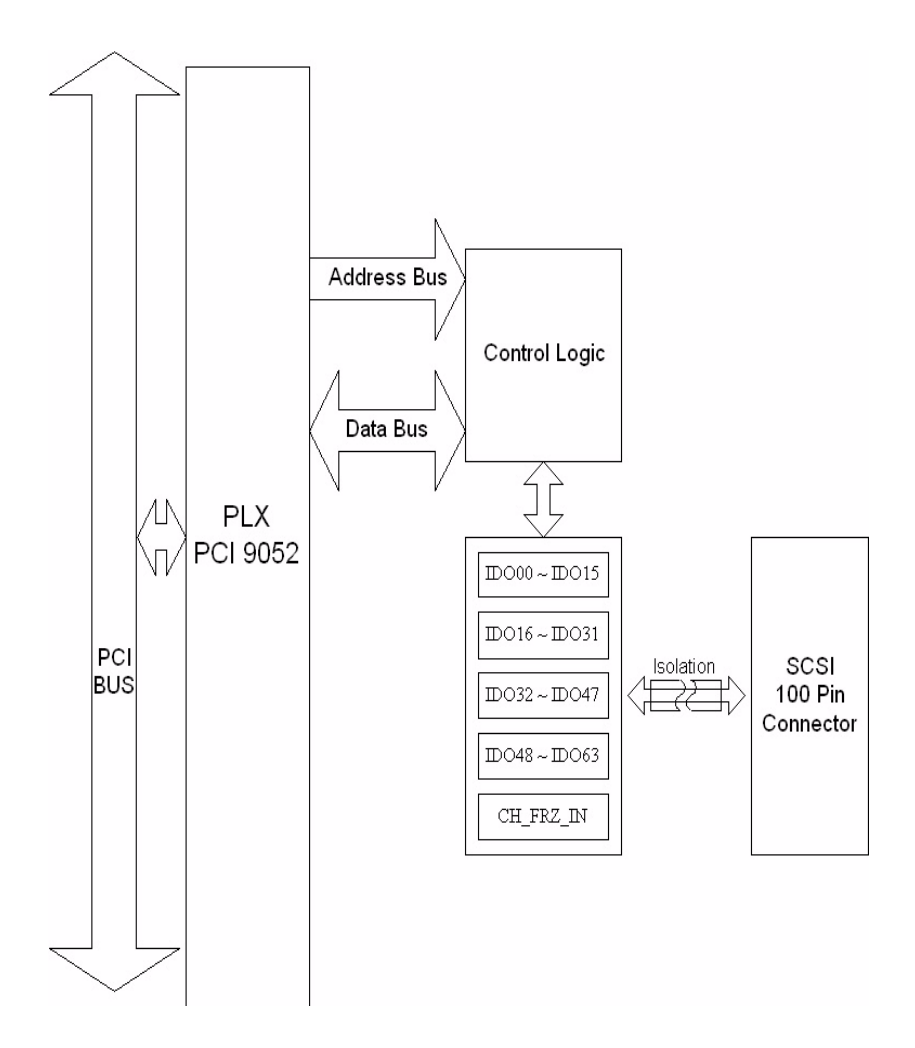

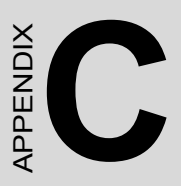

## Register Structure and Format

## Appendix C Register Structure & Format

#### C.1 Overview

The PCI-1752U/ USO is delivered with an easy-to-use 32-bit DLL driver for user programming under the Windows XP/2000 operating system. We advise users to program the PCI-1752U/ USO using the 32-bit DLL driver provided by Advantech to avoid the complexity of low-level programming by register.

The most important consideration in programming the PCI-1752U/ USO at the register level is to understand the function of the card's registers. The information in the following sections is provided only for users who would like to do their own low-level programming.

#### C.2 I/O Port Address Map

The PCI-1752U/ USO requires 32 consecutive addresses in the PC's I/O space. The address of each register is specified as an offset from the card's base address. For example, BASE+0 is the card's base address and BASE+7 is the base address plus seven bytes.

| PCI        | PCI-1752 Register Format |                                    |                        |          |          |          |          |          |          |          |          |          |          |          |          |          |          |
|------------|--------------------------|------------------------------------|------------------------|----------|----------|----------|----------|----------|----------|----------|----------|----------|----------|----------|----------|----------|----------|
| Bas<br>Ado | se<br>1.                 | 15                                 | 14                     | 13       | 12       | 11       | 10       | 9        | 8        | 7        | 6        | 5        | 4        | 3        | 2        | 1        | 0        |
| 0          | R                        | Digital Output Group 0 Read Back   |                        |          |          |          |          |          |          |          |          |          |          |          |          |          |          |
|            |                          | DO<br>15                           | DO<br>14               | DO<br>13 | DO<br>12 | DO<br>11 | DO<br>10 | DO<br>9  | DO<br>8  | DO<br>7  | DO<br>6  | DO<br>5  | DO<br>4  | DO<br>3  | DO<br>2  | DO<br>1  | DO<br>0  |
|            | W                        | V Digital Output Group 1           |                        |          |          |          |          |          |          |          |          |          |          |          |          |          |          |
|            |                          | DO<br>15                           | DO<br>14               | DO<br>13 | DO<br>12 | DO<br>11 | DO<br>10 | DO<br>9  | DO<br>8  | DO<br>7  | DO<br>6  | DO<br>5  | DO<br>4  | DO<br>3  | DO<br>2  | DO<br>1  | DO<br>0  |
| 2          | R                        | R Digital Output Group 1 Read Back |                        |          |          |          |          |          |          |          |          |          |          |          |          |          |          |
|            |                          | DO<br>31                           | DO<br>30               | DO<br>29 | DO<br>28 | DO<br>27 | DO<br>26 | DO<br>25 | DO<br>24 | DO<br>23 | DO<br>22 | DO<br>21 | DO<br>20 | DO<br>19 | DO<br>18 | DO<br>17 | DO<br>16 |
|            | W                        | Digita                             | Digital Output Group 1 |          |          |          |          |          |          |          |          |          |          |          |          |          |          |
|            |                          | DO<br>31                           | DO<br>30               | DO<br>29 | DO<br>28 | DO<br>27 | DO<br>26 | DO<br>25 | DO<br>24 | DO<br>23 | DO<br>22 | DO<br>21 | DO<br>20 | DO<br>19 | DO<br>18 | DO<br>17 | DO<br>16 |
| 4          | R                        | Digital Output Group 2 Read Back   |                        |          |          |          |          |          |          |          |          |          |          |          |          |          |          |
|            |                          | DO<br>47                           | DO<br>46               | DO<br>45 | DO<br>44 | DO<br>43 | DO<br>42 | DO<br>41 | DO<br>40 | DO<br>39 | DO<br>38 | DO<br>37 | DO<br>36 | DO<br>35 | DO<br>34 | DO<br>33 | DO<br>32 |
|            | W                        | Digita                             | al Out                 | tput G   | roup     | 2        | •        |          |          |          |          |          |          |          |          |          |          |
|            |                          | DO<br>47                           | DO<br>46               | DO<br>45 | DO<br>44 | DO<br>43 | DO<br>42 | DO<br>41 | DO<br>40 | DO<br>39 | DO<br>38 | DO<br>37 | DO<br>36 | DO<br>35 | DO<br>34 | DO<br>33 | DO<br>32 |
| 6          | R                        | Digita                             | al Out                 | tput G   | roup     | 3 Rea    | d Bac    | :k       |          |          |          |          |          |          |          |          |          |
|            |                          | DO<br>63                           | DO<br>62               | DO<br>61 | DO<br>60 | DO<br>59 | DO<br>58 | DO<br>57 | DO<br>56 | DO<br>55 | DO<br>54 | DO<br>53 | DO<br>52 | DO<br>51 | DO<br>50 | DO<br>49 | DO<br>48 |
|            | W                        | Digita                             | al Out                 | tput G   | roup     | 3        |          |          |          |          |          |          |          |          |          |          |          |
|            |                          | DO<br>63                           | DO<br>62               | DO<br>61 | DO<br>60 | DO<br>59 | DO<br>58 | DO<br>57 | DO<br>56 | DO<br>55 | DO<br>54 | DO<br>53 | DO<br>52 | DO<br>51 | DO<br>50 | DO<br>49 | DO<br>48 |
| 8          | R                        | N/A                                | •                      |          |          | •        |          |          | •        | -        |          | •        |          |          |          |          | <u> </u> |
|            | W                        | N/A                                |                        |          |          |          |          |          |          |          |          |          |          |          |          |          |          |
|            |                          |                                    |                        |          |          |          |          |          |          |          |          |          |          |          |          |          |          |
| A          | R                        | N/A                                |                        |          |          |          |          |          |          |          |          |          |          |          |          |          |          |
|            | W                        | N/A                                |                        |          |          |          |          |          |          | I        |          |          |          |          |          |          |          |
|            |                          |                                    |                        |          |          |          |          |          |          |          |          |          |          |          |          |          |          |
| 10         | R                        | Board ID Register                  |                        |          |          |          |          |          |          |          |          |          |          | ID3      | 102      |          |          |
|            | w                        | N/A                                |                        |          |          |          |          |          |          |          |          |          |          | 100      | 102      | 101      | 1.00     |
|            |                          |                                    |                        |          |          |          |          |          |          |          |          |          |          |          |          |          |          |
| 12         | R                        | Char                               | nel-F                  | reeze    | e Fund   | ction (  | Contro   | l Reg    | jister   | _        |          |          |          |          |          |          |          |
|            |                          |                                    |                        |          |          |          |          |          |          |          |          |          |          |          |          | CFS      | CF<br>C  |
| 1          | W                        | Char                               | nnel-F                 | reeze    | Fund     | ction 8  | Status   | Regi     | ster     |          |          |          |          |          |          |          |          |
|            |                          |                                    |                        |          |          |          |          |          |          |          |          |          |          |          |          |          | CF<br>C  |

PCI-1752 User Manual

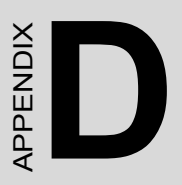

## ADAM-3951 Pin Assignments

## Appendix D ADAM-3951 Pin Assignments

#### Connect with PCL-10250 CON1

|    | TB1                     | 5         |    | TB2                     |            |
|----|-------------------------|-----------|----|-------------------------|------------|
| 1  |                         | IDO OO    | 26 |                         | IDO 16     |
| 2  | Ō                       | IDO 01    | 27 | Ō                       | IDO 17     |
| З  | Ō                       | ID 0 02   | 28 | Ō                       | IDO 18     |
| 4  | $\overline{\mathbb{O}}$ | IDO 03    | 29 | $\overline{\mathbb{O}}$ | IDO 19     |
| 5  | Ó                       | IDO 04    | 30 | Ò                       | IDO 20     |
| 6  | Ô                       | IDO 05    | 31 | 0                       | IDO 21     |
| 7  |                         | IDO 06    | 32 |                         | IDO 22     |
| 8  | 0                       | ID 0 07   | 33 | 0                       | IDO 23     |
| 9  | 0                       | IDO 08    | 34 | 0                       | IDO 24     |
| 10 | 0                       | ID O 09   | 35 |                         | IDO 25     |
| 11 |                         | IDO 10    | 36 |                         | IDO 26     |
| 12 |                         | IDO 11    | 37 |                         | IDO 27     |
| 13 |                         | IDO 12    | 38 |                         | IDO 28     |
| 14 |                         | IDO 13    | 39 |                         | IDO 29     |
| 15 |                         | IDO 14    | 40 |                         | IDO 30     |
| 16 |                         | IDO 15    | 41 |                         | IDO 31     |
| 17 |                         | PCOMO     | 42 |                         | PCOM1      |
| 18 |                         | PCOMO     | 43 |                         | PCOM1      |
| 19 |                         | PCOMO     | 44 |                         | PCOM1      |
| 20 |                         | PCOMO     | 45 |                         | PCOM1      |
| 21 |                         | IGND      | 46 |                         | IGND       |
| 22 |                         | IGND      | 47 |                         | IGND       |
| 23 |                         | IGND      | 48 |                         | IGND       |
| 24 |                         | IGND      | 49 |                         | IGND       |
| 25 | 0                       | CH_FRZ_IN | 50 | 0                       | CH_FRZ_COM |

#### Connect with PCL-10250 CON2

|    | TB1        |           |    | TB2        |            |
|----|------------|-----------|----|------------|------------|
| 1  | $\bigcirc$ | ID O 32   | 26 | 0          | IDO 48     |
| 2  | õ          | ID O 33   | 27 | ŏ          | IDO 49     |
| з  | Õ          | IDO34     | 28 | Ō          | IDO 50     |
| 4  | Ō          | ID 0 35   | 29 | Ō          | IDO 51     |
| 5  | Ō          | ID 0 36   | 30 | Ō          | IDO 52     |
| 6  | Ō          | ID 0 37   | 31 | Ō          | IDO 53     |
| 7  | $^{\odot}$ | ID O 38   | 32 | 0          | ID054      |
| 8  | 0          | ID O 39   | 33 | 0          | IDO 55     |
| 9  |            | ID 0 40   | 34 | $^{\odot}$ | IDO 56     |
| 10 |            | ID 0 41   | 35 | $^{\odot}$ | IDO 57     |
| 11 |            | ID 0 42   | 36 | $^{\odot}$ | IDO 58     |
| 12 |            | ID 0 43   | 37 | $^{\odot}$ | IDO 59     |
| 13 |            | ID 0 44   | 38 | $^{\odot}$ | IDO 60     |
| 14 | $\square$  | ID 0 45   | 39 | $\square$  | IDO61      |
| 15 | $\square$  | IDO 46    | 40 | $\square$  | IDO 62     |
| 16 | $\odot$    | ID 0 47   | 41 | $^{\odot}$ | IDO 63     |
| 17 | $\square$  | PCOM2     | 42 | $^{\odot}$ | PCOMB      |
| 18 | $\square$  | PCOM2     | 43 | $\square$  | PCOMB      |
| 19 | $\square$  | PCOM2     | 44 | $\square$  | PCOMB      |
| 20 | $\square$  | PCOM2     | 45 | $\square$  | PCOMB      |
| 21 | $\square$  | IGND      | 46 | $\square$  | IGND       |
| 22 |            | IGND      | 47 | $\square$  | IGND       |
| 23 |            | IGND      | 48 | $\square$  | IGND       |
| 24 |            | IGND      | 49 | $\square$  | IGND       |
| 25 |            | CH_FRZ_IN | 50 | $\square$  | CH_FRZ_COM |
|    |            |           |    |            | 1          |

PCI-1752 User Manual